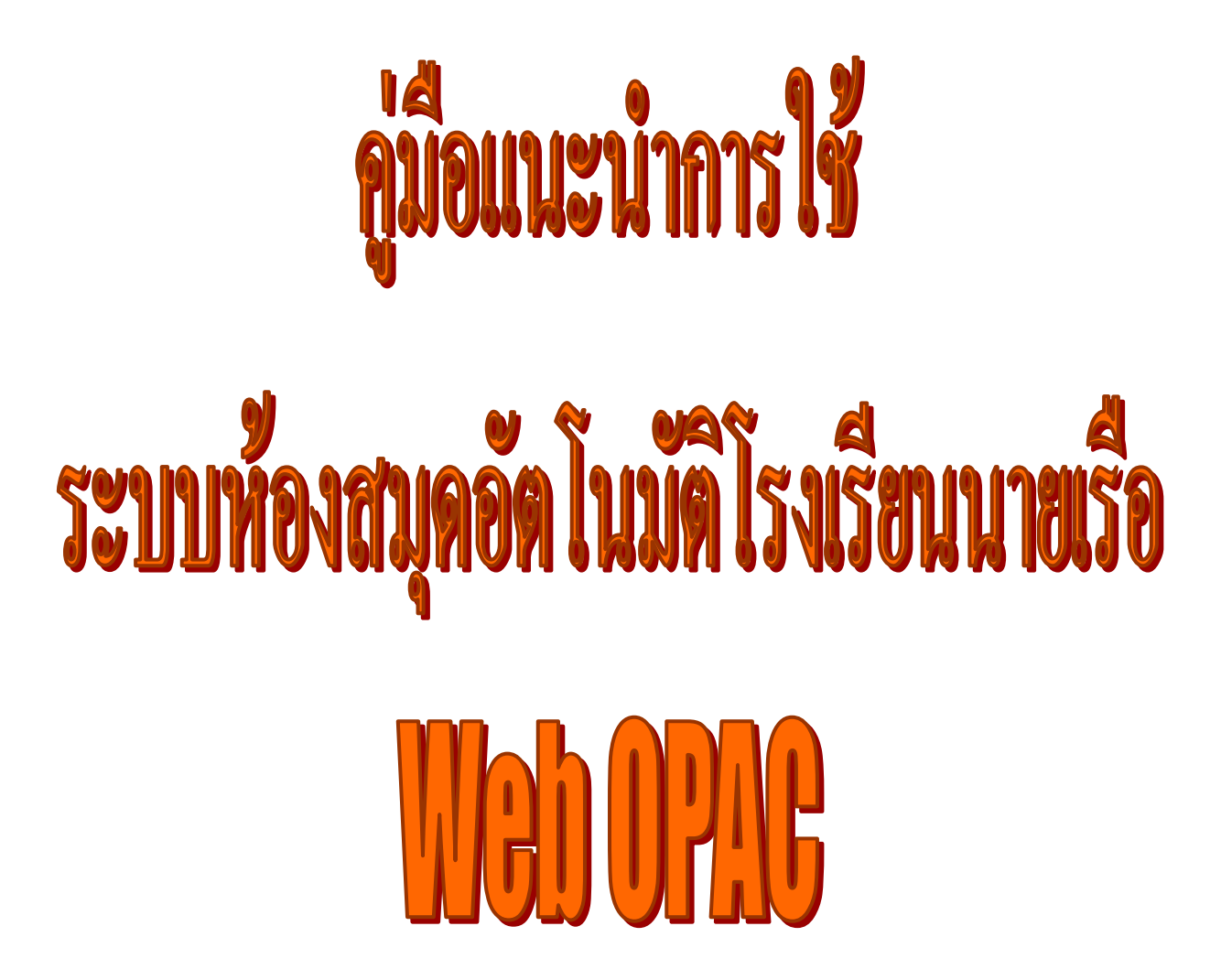

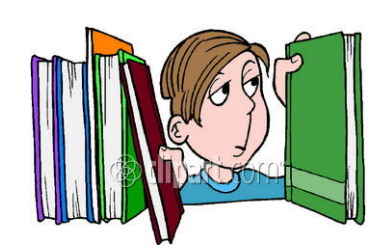

แนะนำการใช้ระบบห้องสมุดอัตโนมัติโรงเรียนนายเรือ Web OPAC

| เนื้อหา                                                                      | หน้า |
|------------------------------------------------------------------------------|------|
| เข้าสู่ระบบห้องสมุดอัตโนมัติ                                                 | 4    |
| ตัวอย่าง หน้าจอสืบค้นทรัพยากรห้องสมุดจากระบบห้องสมุดอัตโนมัติโรงเรียนนายเรือ | 4    |
| วิธีสืบค้น                                                                   | 5    |
| 1. สืบค้นแบบง่าย                                                             | 5    |
| ตัวอย่าง หน้าจอการสืบค้นแบบง่าย โดยการเลือกสืบค้นแบบตำแหน่งใดก็ได้           | 6    |
| ทางเลือกในการสืบค้นแบบง่าย                                                   | 6    |
| ● ทุกเขตคำค้น (Keyword)                                                      | 6    |
| ● ผู้แต่ง (Author)                                                           | 6    |
| ● ชื่อเรื่อง (Title)                                                         | 6    |
| ● หัวเรื่อง (Subject)                                                        | 6    |
| ● หมายเหตุ (Note)                                                            | 6    |
| ● สำนักพิมพ์ (Publisher)                                                     | 6    |
| ● สารบัญ (Contents)                                                          | 6    |
| ตัวอย่าง หน้าจอผลการสืบค้นแบบง่าย โดยการเลือกสืบค้นแบบตำแหน่งใดก็ได้         | 7    |
| ตัวอย่าง หน้าจอแสดงผลการสืบค้นแบบง่าย โดยการเลือกสืบค้นแบบตำแหน่งใดก็ได้     | 7    |
| ตัวอย่าง หน้าจอการสืบค้นแบบง่าย โดยการเลือกสืบค้นแบบกขึ้นต้นด้วย/ตรงตัว      | 8    |
| ตัวอย่าง หน้าจอผลการสืบค้นแบบง่าย โดยการเลือกสืบค้นแบบขึ้นต้นด้วย            | 9    |
| ตัวอย่าง หน้าจอผลการสืบค้นแบบง่าย โดยการเลือกสืบค้นแบบตรงตัว                 | 9    |
| 2. การค้นแบบซับซ้อน                                                          | 10   |
| ตัวอย่าง หน้าจอการสืบค้นแบบซับซ้อน                                           | 10   |
| ทางเลือกในการสืบค้นแบบซับซ้อน                                                | 10   |
| ตัวอย่าง หน้าจอผลการสืบค้นแบบซับซ้อน                                         | 11   |
| ตัวอย่าง หน้าจอแสดงผลการสืบค้นแบบซับซ้อน                                     | 11   |
| การจำกัดการสืบค้น                                                            | 12   |
| ตัวอย่าง หน้าจอการจำกัดการสืบค้น                                             | 12   |
| ค้นข้อมูลจากฐานข้อมูล                                                        | 12   |
| ตัวอย่าง ทางเลือกการจำกัดการสืบค้นข้อมูลจากฐานข้อมูล                         | 12   |

| ค้นข้อมูลจากห้องสมุด                                                           | 13 |
|--------------------------------------------------------------------------------|----|
| ตัวอย่าง ทางเลือกการจำกัดการสืบค้นข้อมูลจากห้องสมุด                            | 13 |
| ค้นข้อมูลจากสถานที่เก็บ                                                        | 13 |
| ตัวอย่าง ทางเลือกการจำกัดการสืบค้นข้อมูลจากสถานที่เก็บ                         | 13 |
| ค้นหาจากปีพิมพ์                                                                | 14 |
| ตัวอย่าง ทางเลือกการจำกัดการสืบค้นข้อมูลจากปีพิมพ์                             | 14 |
| ระบบสมาชิกออนไลน์                                                              | 15 |
| ตัวอย่าง หน้าจอก่อนเข้าสู่ระบบสมาชิกออนไลน์                                    | 15 |
| ตัวอย่าง หน้าจอเมื่อเข้าสู่ระบบสมาชิกออนไลน์ของ Web OPAC                       | 16 |
| • ตรวจสอบวันสิ้นสุดการเป็นสมาชิก หรือ เปลี่ยนรหัสผ่าน ที่แฟ้ม ข้อมูลสมาชิก     | 17 |
| ตัวอย่าง หน้าจอวันสิ้นสุดการเป็นสมาชิก                                         | 17 |
| • ตรวจสอบรายการยืม ประวัติการยืมคืน หรือ ยืมต่อ ที่แฟ้ม การยืมคืน              | 18 |
| ตัวอย่าง หน้าจอรายการยืม                                                       | 18 |
| ตัวอย่าง หน้าจอประวัติการยืมคืน                                                | 18 |
| ตัวอย่าง หน้าจอยืมต่อ                                                          | 19 |
| • ตรวจสอบรายการค่าปรับ ที่แฟ้ม ค่าปรับ                                         | 19 |
| ตัวอย่าง หน้าจอตรวจสอบค่าปรับ                                                  | 19 |
| <ul> <li>อ่าน หรือ ส่ง ข้อความถึงหน่วยงานห้องสมุด ที่แฟ้ม ข้อความ</li> </ul>   | 20 |
| ตัวอย่าง หน้าจอส่งข้อความถึงห้องสมุดโรงเรียนนายเรือ                            | 20 |
| • ตรวจสอบรายการจองทรัพยากรห้องสมุด ที่แฟ้ม ข้อมูลการจองทรัพยากรห้องสมุด        | 20 |
| ตัวอย่าง หน้าจอตรวจสอบรายการจองทรัพยากรห้องสมุด                                | 20 |
| <ul> <li>แนะนำหนังสือหรือทรัพยากรห้องสมุดต่าง ๆ ถึงหน่วยงานห้องสมุด</li> </ul> | 21 |
| ตัวอย่าง หน้าจอแนะนำหนังสือหรือทรัพยากรห้องสมุดต่าง ๆ ถึงหน่วยงานห้องสมุด      | 21 |
| • ตรวจสอบ รายงานทรัพยากรห้องสมุดใหม่ ประจำสัปดาห์ ที่แฟ้ม สื่อใหม่             | 21 |
| ตัวอย่าง หน้าจอตรวจสอบรายการทรัพยากรห้องสมุดใหม่                               | 21 |
| • ออกจากระบบ                                                                   | 22 |
| ตัวอย่าง หน้าจอเมื่อต้องการออกจากระบบ                                          | 22 |

# แนะนำระบบห้องสมุดอัตโนมัติโรงเรียนนายเรือ Web OPAC

### การเข้าสู่ระบบห้องสมุดอัตโนมัติ

- เข้าที่ <u>http://library.rtna.ac.th/opac</u> หรือ
- เข้าได้จาก <u>http://www.rtna.ac.th/Sections/web\_library</u>

### ตัวอย่าง หน้าจอสืบค้นทรัพยากรห้องสมุดจากระบบห้องสมุดอัตโนมัติโรงเรียนนายเรือ

| [WebOPAC] Search the Bibliographic - Microsoft Internet Explorer                                                                                                    | - 3 🛛                                                                |
|----------------------------------------------------------------------------------------------------|----------------------------------------------------------------------|
| Eile Edit View Favorites Iools Help                                                                                                    | Na katala na katala na katala na katala na katala 💦                  |
| 🚱 Back 🔹 🕥 - 💌 🙆 🏠 🔎 Search 🤺 Favorites 🤣 🔗 - چ                                                                                                    | 🛛 - 📙 🦓                                                              |
| Address 🕘 http://192.168.0.11/opac/index.html                                                                                                    | 🔽 🔁 Go 🛛 Links 🎽 📆 🗸                                                 |
|                                                                                                    | 🛞 ห้องสมุดโรงเรียนนายเรือ                                            |
| WEB OPAC English 😽                                                                                                    | ขึ้นต้นด้วย/ทรงตัว ค้นแบบง่าย 😡 ค้นแบบชับช้อน 😥 สมาชิก 🕐 ช่วยเหลือ 🛟 |
| อยู่ดำแหน่งใดก็ได้                                                                                                    | <u>^</u>                                                             |
| ชื่อเรื่อง 👻                                                                                                    | 🝳 ค้นหาใหม่                                                          |
| แสดงผล 10 👻 รายการ/หน้า                                                                                                    |                                                                      |
| ສູນຄຸ້ມ 790 50                                                                                                    |                                                                      |
| ด้านแหน่อย ส่วนแน่งใกล้ได้                                                                                                    |                                                                      |
| (พายาตองออกับ) - ดาแหนงเดกเด<br>(พายาตองออกับ) - จะกับอออ "สื่อเรื่อง" "ทั่วเรื่อง" "ถั่นเอ่ง" "หมวยแหล" หรือ "ส่ง                                                                                                    | <b>ใกมักเพิ่มเน่้</b> " หลีกระบบบกสืบได้บอกบ <i>ที่ถ้</i> ก เการ     |
| <br>  1111 1144 144 4~444 11 1101 104 ' U11 104 ' Mr447 ' U11 101 UA' ' U10<br>  1111 1144 144 - Mr4 111 1101 107 ' U11107 ' Mr447 ' U11101 UA' ' U101                                                                                                    | สามาทุกคุณ หรือว่านี้ตรรมกุลเหตุ หากออกเการ                          |
| ด้วอย่างคำค้น สำหรับ ทุกเขดคำค้น                                                                                                    |                                                                      |
| <ul> <li>กฎมนเทียรบาล, กฎอัยการศึก, กฎกระทรวง, กฎหมายอาญา, กฎหมายแพ่ง, กฎ</li> <li>Computer, Computing, หรือ Comput* เพื่อค้นหาคำค้นที่ต่อท้าย Co</li> </ul>                                                                                                    | หมาย, กฏ* เพื่อค้นหาคำค้นที่ด่อท้าย กฏ ทุกคำค้น<br>mput ทุกคำค้น     |
| ดัวอย่างคำค้น สำหรับ ผู้แด่ง                                                                                                    |                                                                      |
| <ul> <li>ผู้แต่ง (คนไทย) : ปราบดา, ปราบดา หยุ่น, ส สิวรักษ์, หรือ นามแฝง</li> <li>ผู้แต่ง (ต่างชาติ) : สมิธ หรือ สมิธ วิลเลียม หรือ Smith หรือ Smith William</li> </ul>                                                                                                    |                                                                      |
| ด้วอย่างคำค้น สำหรับ สำนักพิมพ์                                                                                                    |                                                                      |
| <ul> <li>นานมี (สำหรับ นานมีบุ๊คส์/นานมีบุ๊คส์พับลิเคชั่นส์)</li> <li>ชีเอ็ด(สำหรับ ชีเอ็ดยูเคชั่น)</li> </ul>                                                                                                    | ×                                                                    |
| Cone Conception Conception Conceptication Conception Conception Conception Conception Conception Co | 🌍 Internet                                                           |

การสืบค้น Web OPAC เป็นการให้บริการสืบค้นข้อมูลทรัพยากรห้องสมุดทุกประเภทที่ ห้องสมุดทำรายการเพื่อให้บริการกับสมาชิก ซึ่งสามารถเรียกดูรายละเอียดทรัพยากรห้องสมุด เช่น สถานที่เก็บทรัพยากรห้องสมุด, ชั้นวาง และสถานะของทรัพยากรห้องสมุด ซึ่งผู้ใช้สามารถหา ทรัพยากรห้องสมุดประเภทต่าง ๆ ตามรายการดังต่อไปนี้ :

- หนังสือ
- วารสาร
- วิทยานิพนธ์
- สื่อโสตทัศนวัสดุ

#### วิธีสืบค้น

เริ่มต้นการใช้งานการสืบค้นข้อมูลทรัพยากรห้องสมุดผ่าน Web OPAC เริ่มต้นใช้งานได้อย่าง ง่าย ๆ ด้วยระบบคำสั่ง 2 ภาษา ซึ่งสามารถเลือกใช้ภาษาไทย หรือภาษาอังกฤษ โดยการคลิกเลือกจาก

**โทย** (กร้อ **English** (กร้อ) ซึ่งเมนูคำสั่งการใช้งานจะอยู่ที่ด้านบนของแต่ละหน้า สามารถ เลือกใช้งานการสืบค้นข้อมูลทรัพยากรห้องสมุดได้ 2 แบบดังนี้

- 1. ค้นแบบง่าย
- 2. ค้นแบบซ้ำซ้อน
- 1. ค้นแบบง่าย สามารถเลือกค้นได้ 3 แบบ คือ
  - 1.1 เลือกสืบค้นแบบตำแหน่งใดก็ได้
  - 1.2 เลือกสืบค้นจากขึ้นต้นด้วย
  - 1.3 เลือกสืบค้นแบบตรงตัว

การค้นแบบง่าย สามารถเลือกสืบค้นแบบตำแหน่งใดก็ได้ หรือ สืบค้นจากขึ้นต้นด้วย/ตรงตัว

ทำได้โดยการเลือกคลิกที่ ขึ้นค้นด้วย/ตรงตัว ค้นแบบง่าย

#### ตัวอย่าง หน้าจอการสืบค้นแบบง่าย โดยการเลือกสืบค้นแบบตำแหน่งใดก็ได้

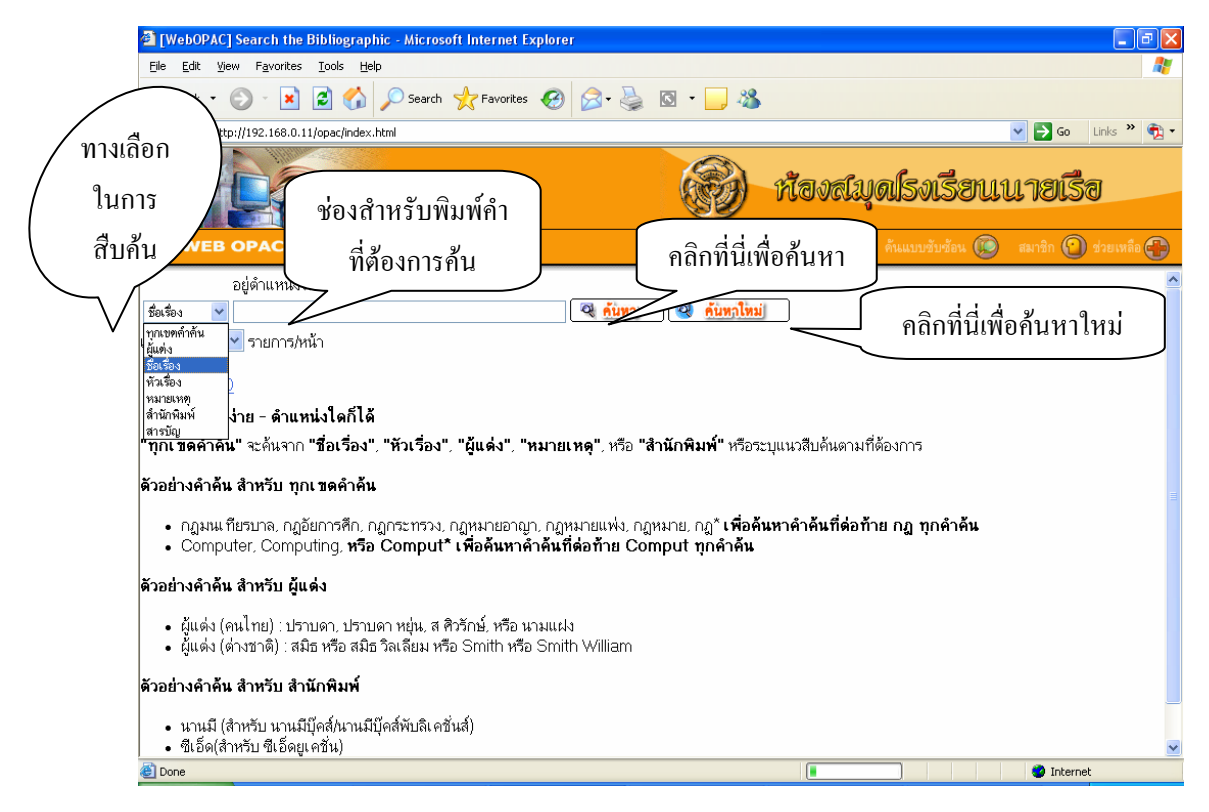

จากหน้าจอด้านบนจะเห็นว่ามีทางเลือกในการสืบค้นคือ ผู้ใช้สามารถเลือกได้ว่าจะค้นหาจาก

- ทุกเขตคำคัน (Keyword) เมื่อเข้าสู่ทางเลือกนี้ ระบบจะทำการค้นหาจากทุกทางเลือก
   จึงทำให้ผลที่ได้จากการค้นนี้มีจำนวนมาก เช่น ตัวอย่างคำค้น สำหรับทุกเขตคำค้น
  - กฎมนเทียรบาล, กฎอัยการศึก, กฎกระทรวง, กฎหมายอาญา, กฎหมายแพ่ง,
     กฎหมาย, กฎ\* เพื่อค้นหาคำค้นที่ต่อท้าย กฎ ทุกคำค้น
  - Computer, Computing, หรือ Comput\* เพื่อค้นหาคำค้นที่ต่อท้าย Comput ทุกคำค้น
- 2. ผู้แต่ง (Author) เมื่อเข้าสู่ทางเลือกนี้ ให้พิมพ์ชื่อ/นามสกุลผู้แต่ง ถ้าเป็นชาวต่างประเทศ ให้พิมพ์ชื่อสกุลแล้วในเครื่องหมาย "," แล้วจึงตามด้วยชื่อตัว ผู้แต่งอาจรวมถึงบรรณาธิการ หน่วยงาน ผู้แต่งร่วม เป็นต้น ในการค้นชื่อผู้แต่งถ้าพิมพ์เพียงชื่อตัว (ผู้แต่งชาวไทย) หรือ ชื่อสกุล (ชาวต่างประเทศ) ระบบจะแสดงชื่อนั้นออกมาทั้งหมดไม่ว่าจะนามสกุลใดก็ตาม เมื่อเลือกรายการที่ต้องการ ระบบจะแสดงเลขเรียกหนังสือและสถานที่จัดเก็บให้ทราบ เช่น
  - ผู้แต่ง (คนไทย) : ปราบดา, ปราบดา หยุ่น, ส ศิวรักษ์, หรือ นามแฝง
  - ผู้แต่ง (ต่างชาติ) : สมิธ หรือ สมิธ วิลเลียม หรือ Smith หรือ Smith William
- ชื่อเรื่อง (Title) พิมพ์ชื่อเรื่อง (ชื่อหนังสือ) ที่ต้องการ กรณีที่จำชื่อเรื่องได้ไม่หมดก็สามารถ ค้นได้ โดยพิมพ์คำเริ่มต้นของชื่อหนังสือ ระบบจะแสดงรายการทรัพยากรห้องสมุดออกมา ให้เลือก ผู้ใช้จะสามารถตรวจสอบได้ว่ารายการไหนเป็นเรื่องที่ต้องการ
- 4. **หัวเรื่อง (Subject)** คือ คำวลีที่ใช้แทนเนื้อหาของทรัพยากรห้องสมุด เช่น เรือ, ทหารเรือ, กองทัพเรือ หรืออาจมีหัวเรื่องย่อยด้วย เช่น เรือ – การซ่อมแซม ระบบจะแสดงรายการ ทรัพยากรห้องสมุดที่มีอยู่ออกมา ผู้ใช้เลือกรายการทรัพยากร ห้องสมุดที่ต้องการ ระบบจะ แสดงเลขเรียกหนังสือและสถานที่จัดเก็บให้ทราบ
- 5. หมายเหตุ (Note) คือ การค้นหาจากคำหรือวลีที่ปรากฏอยู่ในรายการหมายเหตุของหนังสือ
- 6. **สำนักพิมพ์ (Publisher)** คือ การค้นหาจากชื่อของสำนักพิมพ์ที่เป็นผู้ผลิตหนังสือหรือ ทรัพยากรห้องสมุด เช่น
  - นานมี (สำหรับ นานมีบุ๊คส์/นานมีบุ๊คส์พับลิเคชั่นส์)
  - ซีเอ็ด (สำหรับ ซีเอ็ดยูเคชั่น)
- 7. สารบัญ (Contents) คือ การค้นหาจากรายการสารบัญทรัพยากรห้องสมุด

### ตัวอย่าง หน้าจอผลการสืบค้นแบบง่าย โดยการเลือกสืบค้นแบบตำแหน่งใดก็ได้ และเลือกทางเลือกผู้แต่งในการสืบค้น

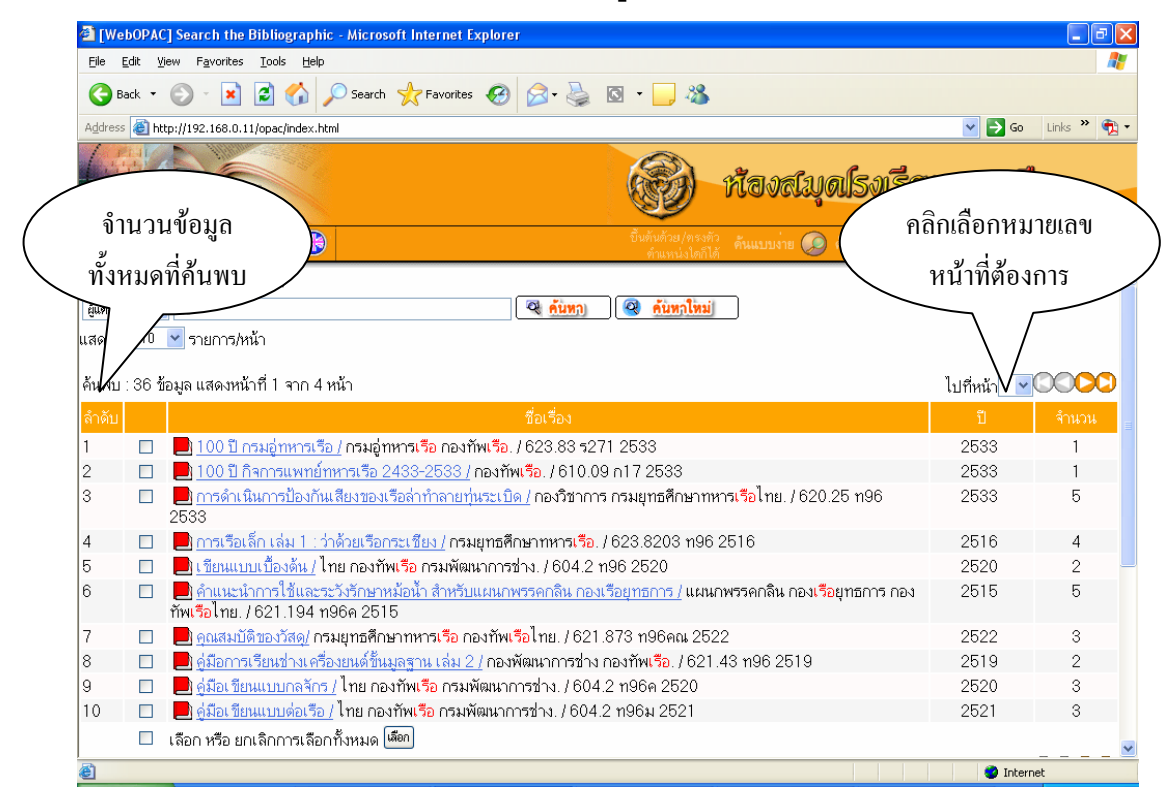

#### ้ตัวอย่าง หน้าจอแสดงผลการสืบค้นแบบง่าย โดยการเลือกสืบค้นแบบตำแหน่งใดก็ได้

| 🗿 [WebOPAC] S          | earch the Bibliographic                       | - Microsoft Interne                                 | t Explorer       |                    |         |                       |                           |
|------------------------|-----------------------------------------------|-----------------------------------------------------|------------------|--------------------|---------|-----------------------|---------------------------|
| <u>File E</u> dit ⊻iew | F <u>a</u> vorites <u>T</u> ools <u>H</u> elp |                                                     |                  |                    |         |                       | A.                        |
| G Back 🝷 🤅             | ) - 💌 🗟 🏠 🔎                                   | 🕽 Search 🛛 👷 Favori                                 | es 🧭 🔗           | • 🎍 🖸 • 🗾 🍇        | \$      |                       |                           |
| Address 🙆 http://      | (192.168.0.11/opac/index.html                 |                                                     |                  |                    |         |                       | 🖌 🄁 Go 🛛 Links 🎽 📆 🔹      |
|                        |                                               |                                                     |                  | 8                  | Ŕ       | องสมุลโรงเรี          | ่อนนายเรือ                |
|                        | PAC English 🛞                                 |                                                     |                  |                    |         | แบบง่าย 🧔 คันแบบซับซ้ | อน 🝥 สมาชิก 🕐 ช่วยเหลือ 💨 |
| 2                      | ย่ตำแหน่งใดก็ได้                              |                                                     |                  |                    |         |                       | <u>~</u>                  |
| ผ้แต่ง 🗸 เงื           | 50<br>50                                      |                                                     | ৃ                | ค้นทา) 🍳 ค้นทาใ    | หม่     |                       |                           |
| แสดงผล 10 🗸            | รายการ/หน้า                                   |                                                     |                  |                    |         |                       |                           |
|                        | - Carristine -                                |                                                     |                  |                    |         |                       |                           |
| หนังสือ                |                                               |                                                     |                  |                    |         |                       |                           |
| CALL NO.               |                                               | 623.83 5271 25                                      | 33               |                    |         |                       |                           |
| ชื่อหลักนิดิบุคคล      |                                               | เรือ, กองทัพ กรมอู่                                 | <u>ทหารเรือ.</u> |                    |         |                       |                           |
| ชื่อเรื่อง             |                                               | 100 ปี กรมอู่ทหาร                                   | เรือ / กรมอู่ทห  | ารเรือ กองทัพเรือ. |         |                       |                           |
| พิมพลักษณ์             |                                               | กรุงเทพฯ : กรมอู่ท                                  | หารเรือ, 2533    | 3.                 |         |                       |                           |
| ลักษณะ                 |                                               | 419 หน้า : ภาพปร                                    | ะกอบ ; 29 ซม     |                    |         |                       |                           |
| หัวเรื่อง              |                                               | <u>ทหารเรือ.</u><br>อ <u>ู่เรือ.</u><br>กองทัพเรือ. |                  |                    |         |                       |                           |
| สถาบันที่ทำรายก        | าาร                                           | rtna.                                               |                  |                    |         |                       |                           |
| MARC                   |                                               |                                                     |                  |                    |         |                       |                           |
| บาร์โด้ด               |                                               |                                                     | ชั้น             |                    |         |                       | กำหนดส่ง                  |
| 10500                  | 623.83 5271 2533                              | ชั้น 3 หมว                                          | ด 600            | ห้องสมุด           | หนังสือ | ดรวจสอบที่ชั้น        | ~                         |
| )<br>One               |                                               |                                                     |                  |                    | 2008-00 |                       | 🥶 Internet                |

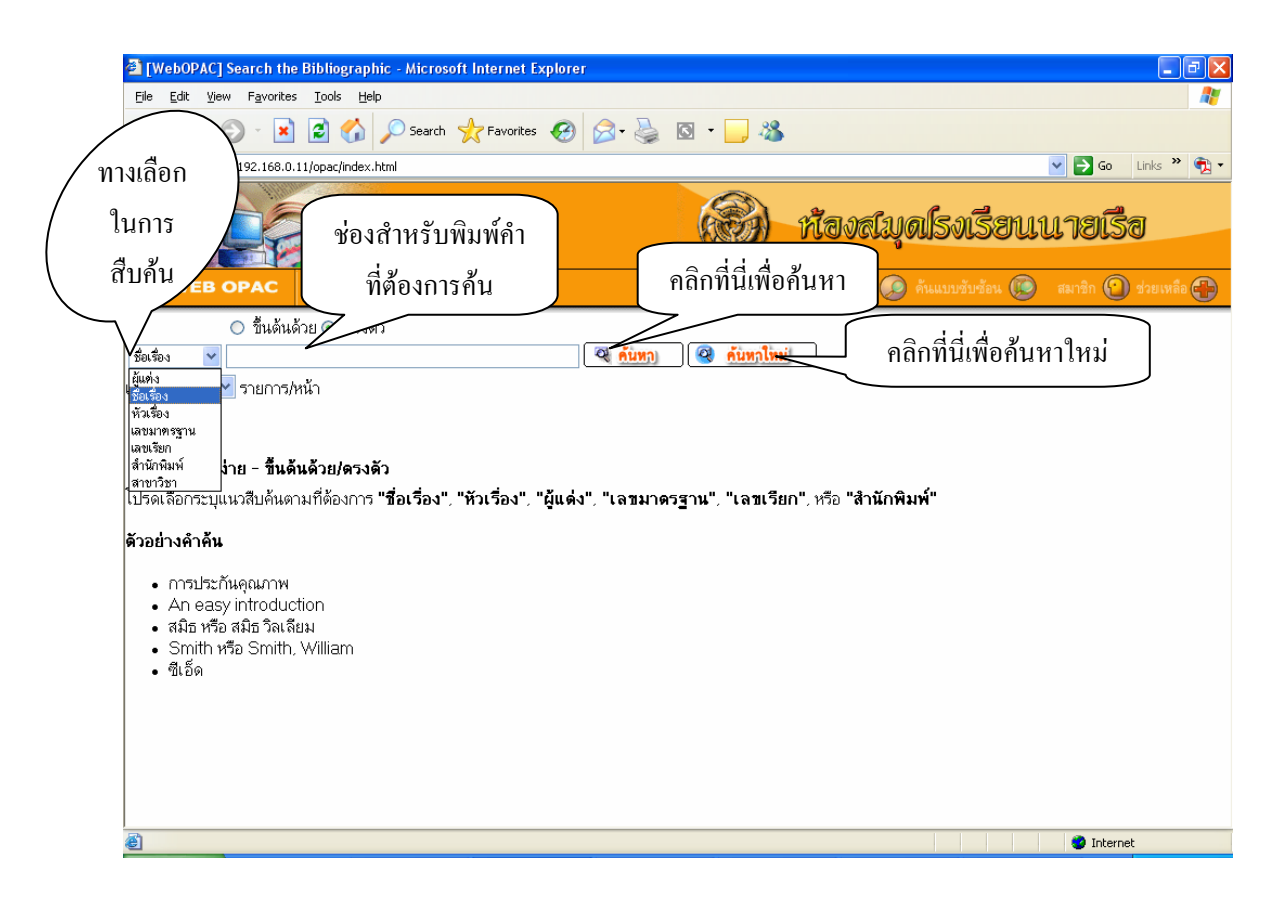

้ตัวอย่าง หน้าจอการสืบค้นแบบง่าย โดยการเลือกสืบค้นแบบขึ้นต้นด้วย/ตรงตัว

จากหน้าจอด้านบนจะเห็นว่ามีทางเลือกในการสืบค้น คือผู้ใช้สามารถเลือกได้ว่าจะค้นหาจาก

- 1. ผู้แต่ง (Author)
- 2. ชื่อเรื่อง (Title)
- 3. หัวเรื่อง (Subject)
- 4. เลขมาตรฐาน (ISBN)
- 5. เลขเรียก (Call Number)
- 6. สำนักพิมพ์ (Publisher)
- 7. สาขาวิชา (Branch)

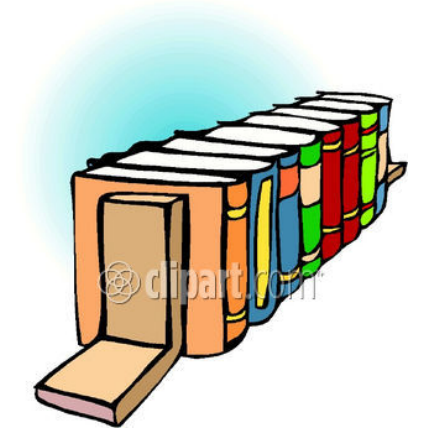

# ตัวอย่าง หน้าจอผลการสืบค้นแบบง่าย โดยการเลือกสืบค้นแบบขึ้นต้นด้วย

| 🕌 [WebOPAC] Search the Bibliographic - Microsoft Internet Explorer      |                                                                      |
|-------------------------------------------------------------------------|----------------------------------------------------------------------|
| Eile Edit Yiew Favorites Iools Help                                     | At                                                                   |
| 🚱 Back 🔹 🕥 🕒 🖹 🛃 🏠 🔎 Search 📌 Favorites 🚱 🔗                             | • 🎍 🖸 • 📴 🦓                                                          |
| Address 🕘 http://192.168.0.11/opac/index.html                           | So Links » 📆 🗸                                                       |
|                                                                         | 🛞 ห้องสมุดโรงเรียนนายเรือ                                            |
| C WEB OPAC English 🛞                                                    | บึ้นดับด้วย/ตรงตัว ค้นแบบง่าย 🧔 ค้นแบบชับช้อน 🔞 สมาชิก 🕙 ช่วยเหลือ 💨 |
| 💿 ขึ้นต้นต้วย 🔘 ตรงตัว                                                  | <u>^</u>                                                             |
| ชื่อเรื่อง 🔽 เรือ                                                       | ด้นหก) 🥝 ด้นพกใหม่                                                   |
| แสดงผล 10 💌 รายการ/หน้า                                                 |                                                                      |
| ดันหบ : 3 รายการแสดงหน้าที่ 1 จาก 1 หน้า                                | 0000                                                                 |
| ล้ำดับ                                                                  | ชื่อเรื่อง รายการ                                                    |
| 1 📄 📄 เรือดำน้ำ : การขยายสมุททานุภาพในเอเชีย-แปซิฟิก /สุรชาติ บำรุงสุข. | 1                                                                    |
| 2 🔲 🚺 เรื่อพระราชพิธี พยุทยาตราชลมารถ /สมภพ ภิรมย์.                     | 1                                                                    |
| 3 🔲 📕 เ <u>รือลำเรือ /</u> กอฟเฟอ เจนกินสิ.                             | 1                                                                    |
| เลือก หรือ ยกเลิกการเลือกทั้งหมด เพื่อก                                 | 0000                                                                 |
| จำกัดการสืบค้น :                                                        |                                                                      |
| ค้นข้อมูลจากฐานข้อมูล 🤟                                                 |                                                                      |
| ต้นข้อมูลจากห้องสมุด ทุกห้องสมุด 🎽                                      |                                                                      |
| ค้นข้อมูลจากสถานที่เก็บ   ทุกสถานที่เก็บ 🔽                              | ×                                                                    |
| <b>8</b>                                                                | 🧶 Internet                                                           |

# ตัวอย่าง หน้าจอผลการสืบค้นแบบง่าย โดยการเลือกสืบค้นแบบตรงตัว

| 🗿 [WebOPAC] Search the Bibliographic - Microsoft Internet Explorer                                    |            | - P 🛛          |
|----------------------------------------------------------------------------------------------------|------------|----------------|
| Elle Edit View Favorites Iools Help                                                                   |            | <b>A</b>       |
| 🔇 Back 👻 💿 🔹 😰 🏠 🔎 Search 🤺 Favorites 🤣 😥 - 嫨 🔯 - 🛄 🦓                                                 |            |                |
| Address limit http://192.168.0.11/opac/index.html                                                     | 💌 🔁 G      | io Links » 📆 🔹 |
| สายคราย สายครายครายครายครายครายครายครายครายครายคร                                                     | นนาย       | เรื่อ          |
| መ WEB OPAC English 🛞 ยิ้นต้มตัวย/ตรงหัว ค้นแบบง่าย 😡 ค้นแบบง่าย                                       | 😥 สมาชิก ( | 인 ช่วยเหลือ 🛟  |
| 🔿 ขึ้นต้นต้วย 💿 ทรงตัว                                                                                |            |                |
| ทัมร้อง 🔽 พทานร้อ 🔍 🦓 <u>ค้นหว</u> ุโหม่                                                              |            |                |
| แสดงผล 10 👻 รายการ/หน้า                                                                               |            |                |
| ต้นพบ : 5 รายการ แสดงหน้าที่ 1 จาก 1 หน้า                                                             |            | 00000          |
| สำคัญ                                                                                                 |            | จำนวน          |
| ทัสรี่อง : ทหาสรีอ                                                                                    |            |                |
| 1 📃 📃 <u>100 ปี กรมอู่ทหาสรือ /</u> กรมอู่ทหาสรือ กองทัพเรือ./ 623.83 ร271 2533                       | 2533       | 1 🗉            |
| 2 📃 📃 100 ปี กิจการแพทย์ทหารเรีย 2433-2533 /กองทัพเรีย./ 610.09 ก17 2533                              | 2533       | 1              |
| 3 🔲 📃 <u>การเรือ ศาสตร์แห่งชีวิต /</u> สุวัฒน์ จันทร์เพ็ญศรี./ 623.86 ส876ก 2547                      | 2547       | 3              |
| 4 🔲 📃 <u>คู่มือป้องกันความเสียหาย เล่ม 1 /</u> สมศักดิ์ ขันธพิรัญ./ 623.865 ส168                      | ????       | 4              |
| 5 🔲 📃 <u>มาวิกานุภาพ /</u> สินต์เซย์ พี่คือค, เขียน เปรี่ชา ครัวาลัย, บรรขายภาษาไทย./ 623.82 ป57 2536 | 2536       | 1              |
| 🔲 เลือก หรือ ยกเลิกการเลือกทั้งหมด เลือก                                                              |            |                |
|                                                                                                    |            | 0000           |
|                                                                                                    |            |                |
|                                                                                                    |            |                |
| จำกัดการสืบค้น :                                                                                      |            |                |
|                                                                                                    |            |                |
| ค้นข้อมูลจากฐานข้อมูล ทุกฐานข้อมูล 🔽                                                                  |            | <b>~</b>       |
| Done                                                                                                  | 🌏 Int      | ternet         |

9

#### การค้นแบบขับข้อน

าันแบบชับช้อน 🜘

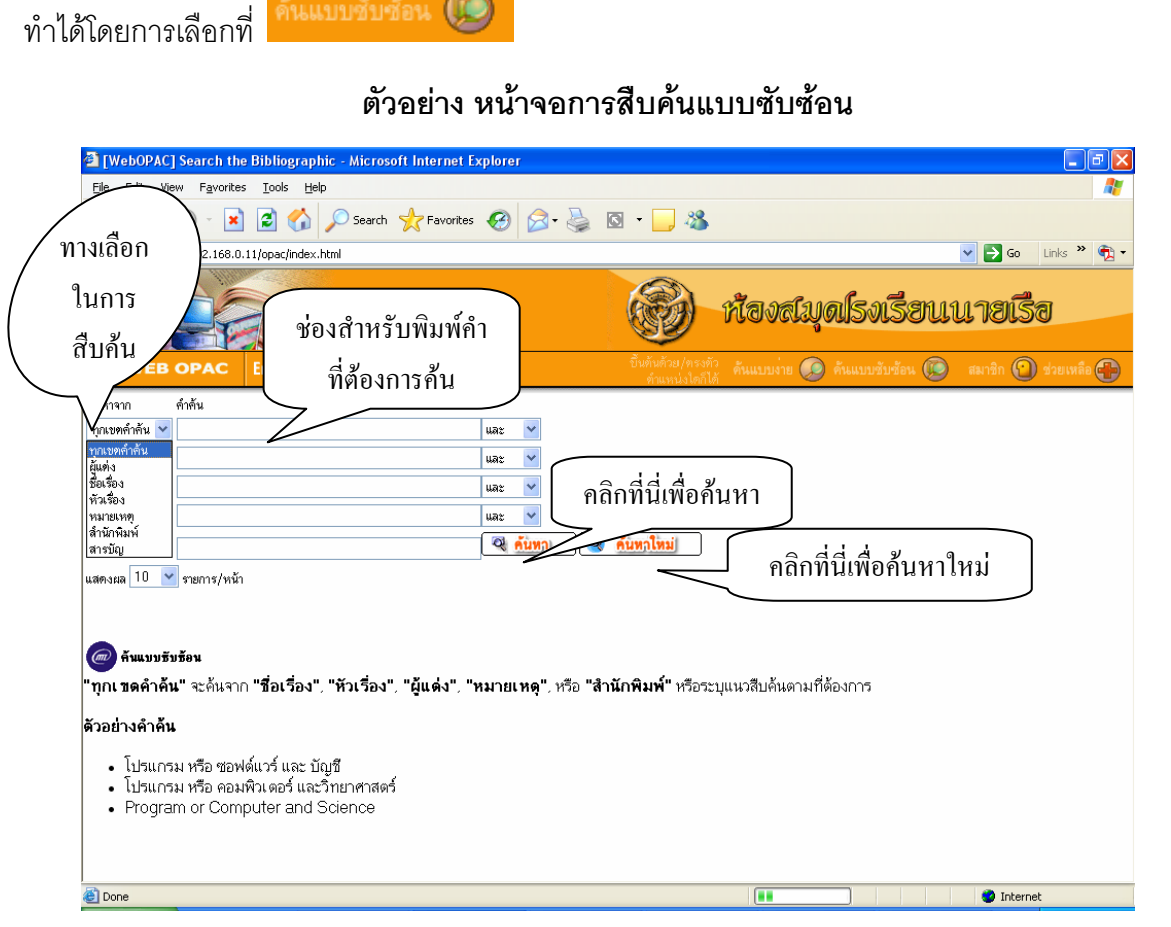

สามารถเลือกการสืบค้นแบบ Boulean Search โดยเลือกใช้ และ (And), หรือ (Or), ไม่ (Not)

จากหน้าจอด้านบนจะเห็นว่ามีทางเลือกในการสืบค้น คือ ผู้ใช้สามารถเลือกได้ว่าจะค้นหาจาก

- 1. ทุกเขตคำค้น (Keyword )เช่น เลือกทางเลือกค้นจาก "ทุกเขตคำค้น" จะค้นจาก ้ "ชื่อเรื่อง", "หัวเรื่อง", "ผู้แต่ง", "หมายเหต", หรือ "สำนักพิมพ์" หรือระบุแนวสืบค้น ตามที่ต้องการ ตัวอย่างคำค้น
  - โปรแกรม หรือ ซอฟต์แวร์ และ บัญชี
  - โปรแกรม หรือ คอมพิวเตอร์ และวิทยาศาสตร์
  - Program or Computer and Science
- 2. ผู้แต่ง (Author)
- 3. ชื่อเรื่อง (Title)
- 4. หัวเรื่อง (Subject)
- 5. หมายเหตุ (Note)
- 6. สำนักพิมพ์ (Publisher)
- 7. สารบัญ (Contents)

### ตัวอย่าง หน้าจอผลการสืบค้นแบบซับซ้อน

| 🔮 [WebOPAC] Search the Bibliographic - Microsoft Internet Explorer                                                                                                    |               | - 7 🛛         |
|----------------------------------------------------------------------------------------------------|---------------|---------------|
| Elle Edit View Favorites Iools Help                                                                                                    |               | <b></b>       |
| 🚱 Back 🔹 💿 👻 😰 🏠 🔎 Search 🤺 Favorites 🤣 🔗 - 🌺 🔯 - 🛄 🖓                                                                                                    |               |               |
| Address 🗿 http://192.168.0.11/opac/index.html                                                                                                    | 💌 🄁 Go        | Links 🎽 📆 🗸   |
| สีราย สีราย ส | นนายเรื       | đ             |
| Come web opac English 🛞 บิ้นดับด้วย/กรงตัว คันแบบง่าย 🐼 คันแบบชับข้อน (                                                                                                    | 🝥 สมาชิก 인    | ) ช่วยเหลือ 🛟 |
| ค้นหาจาก คำค้น                                                                                                    |               | ^             |
| พุกเขตคำคัน 🔽 เรือ ไม่รวม 🔽                                                                                                    |               |               |
| พุณษตร์กลัน 🗸 ทหาร และ 💌                                                                                                    |               |               |
| พุกเขทคำคัน 🔽                                                                                                    |               |               |
| พุกเขทคำคัน 🔽                                                                                                    |               |               |
| ญณฑต่ำดัน 🔽 🥂 🥺 🧖 🦉 🦓 🦉                                                                                                    |               |               |
| แสดงผล 10 👻 รายการ/หน้า                                                                                                    |               |               |
| <br>ค้นพบ : 38 ข้อมูล แสดงหน้าที่ 1 จาก 4 หน้า                                                                                                    | ไปที่หน้า 1 💌 | 0000          |
| ลำดับ ชื่อเรื่อง                                                                                                    | ปี            | จำนวน         |
| 1                                                                                                    | 2540          | 2             |
| 2 โลกมายการค้าระหว่างประเทศคำพิพากษาศาลฏีกาเกี่ยวกับการกักเรือ การรับขน : การรับขนของทางทะเล อนุญาติโดย<br>ตุลาการการประกัยขนภัย การประกันภายทางทะเล/ พิชัย นิจทองคำ. / 343.087 ก114                                                                                                    | 2543          | 2             |
| 3 🔲 📃 👝 กฎหมายทะเลเกี่ยวกับเรือและสิทธิหน้าที่ของเจ้าของเรือ / ไมตรี ดันดิวุฒานนท์. / 341.7566 ม965ก                                                                                                    | 2543          | 2             |
| 4 🔲 📃 <u>กลยุทธุ์บริหารธุรกิจการขนส่งทางเรือ /</u> กมลชนก สุทธิวาทนฦพุฒิ. / 387.5 ก136ก                                                                                                    | 2543          | 2             |
| 5 🔲 📃 <u>เขียนแบบเบื้องดัน /</u> ไทย กองทัพเรือ กรมพัฒนาการช่าง. / 604.2 ท96 2520                                                                                                    | 2520          | 2             |
| 6 🔲 📃 <u>ความเห็นเรืองเรือ "ส" /</u> สมเด็จเ จ้าฟ้ากรมหลวงสงขลานครินทร์.                                                                                                    | 2458          | 1             |
| 17 🔲 🔲 ດ້ວຍຮະບວຍຄວາມປາຍແຕ່ດີໃຫ້ແຫຼດຈັດດເຮັດ / ໄຟທີທີ່ດ ເດດຕໍ່ຮັບຄະ                                                                                                    | OE OO         | -t            |

# ตัวอย่าง หน้าจอแสดงผลการสืบค้นแบบซับซ้อน

| (WebOPAC)       | Search the Bibliog                                      | raphic - Micr   | osoft Internet Explorer | t.              |                        |                  |                |                      |     |
|-----------------|---------------------------------------------------------|-----------------|-------------------------|-----------------|------------------------|------------------|----------------|----------------------|-----|
| File Edit Vie   | ile Edit View Favorites Tools Help 🧗                    |                 |                         |                 |                        |                  |                | 1                    |     |
| G Back •        | 🕃 Back • 🔊 - 😠 😰 🏠 🔎 Search 👷 Favorites 🤣 🍰 • 🥁 🔯 • 🗔 🦓 |                 |                         |                 |                        |                  |                |                      |     |
| Address 🔕 http  | ://library.rtna.ac.th/opa                               | c/index.html    |                         |                 |                        |                  | ~              | 🔁 Go Links 🎽 🕯       | ð - |
|                 |                                                         |                 |                         |                 | ti 🔞                   | ંગ્રહ્મણા        | ร่งเรียนน      | ายเรื่อ              |     |
| WEB             | OPAC English                                            | 0               |                         |                 |                        | คันแบบง่าย 🙆     | พันแบบ 🛞       | สมาชิก 🕥 ร่วมเหลือ 🤅 |     |
|                 | อยู่ดำแหน่งใดก็ได้                                      |                 |                         |                 |                        |                  |                |                      | ~   |
| Satos 🗸         | เรียนบารชื่องค้าเ                                       |                 | (                       | 🤏 สัมพฤ)        | 🥝 ดับหลุโหม่           | 1                |                |                      |     |
| แสดงผล 10       | <ul> <li>รายการ/หน้า</li> </ul>                         |                 |                         |                 |                        |                  |                |                      |     |
| 📕 หนังสือ       |                                                         |                 |                         |                 | รายละเป                | อียด             |                |                      |     |
| CALL NO.        |                                                         | 604.3           | 2 m96 2520              |                 |                        |                  |                |                      |     |
| ชื่อหลักนิดิบคด | a                                                       | ไทย             | กองทัพเรือ กรมพัฒนาก    | กรข่าง.         |                        |                  |                |                      |     |
| ชื่อเรื่อง      |                                                         | เ ซียาม         | แบบเบื้องดัน / ไทย กอง  | กัพเรือ กรมพัฒน | เกการข่าง.             |                  |                |                      |     |
| พิมพลักษณ์      |                                                         | 05-81           | าพร : มปพ., 2520        |                 |                        |                  |                |                      |     |
| ลักษณะ          |                                                         | 93 w            | น้า : ภาพประกอบ : 34 ร  | 521.            |                        |                  |                |                      |     |
| หัวเชื่อง       |                                                         | การเร           | <u>ัยหมาบบ</u>          |                 |                        |                  |                |                      |     |
| สถาบันที่ทำรา   | มการ                                                    | rtna.           |                         |                 |                        |                  |                |                      |     |
|                 |                                                         |                 |                         |                 |                        |                  |                |                      |     |
| MARC            |                                                         |                 |                         |                 |                        |                  |                |                      |     |
|                 |                                                         |                 |                         |                 |                        |                  |                |                      | -   |
| 2569            | 604.2 n96 252                                           | 0 ଇ.1           | ชั้น 3 หมวด 600         | ห้องสมุด        | หนังสือ<br>ภาษา<br>ไทย | ) ครวจสอบที่ชั้น |                |                      | K   |
| http://lbrary.r | tna.ac.th/opac/servlet/u                                | AdvanceSearch?t | Kang=T                  |                 |                        |                  |                | 😨 Internet           | ati |
| # start         | 6000                                                    | Conew intro     | 🗶 ntro.d                |                 | 🐻 usen5.1.doc - M      | kros d [Webs     | OPAC] Search t | TH CAR IS IS         |     |

#### การจำกัดการสืบค้น

#### ตัวอย่าง หน้าจอการจำกัดการสืบค้น

| จำกัดการสืบค้น :        |                  |
|-------------------------|------------------|
| ค้นข้อมูลจากฐานข้อมูล   | ทุกฐานข้อมูล 🛛 💙 |
| ด้นข้อมูลจากห้องสมุด    | ทุกห้องสมุด 🚩    |
| ด้นข้อมูลจากสถานที่เก็บ | ทุกสถานที่เก็บ 🔽 |

การจำกัดการสืบค้นเป็นกลไกที่เป็นประโยชน์มาก ในกรณีที่ผลลัพธ์ของการค้นข้อมูลมีปริมาณ มากสามารถเลือกใช้การจำกัดการสืบค้นเพื่อค้นหาข้อมูลสื่อได้ตรงกับที่ท่านต้องการ ซึ่งมีรายละเอียด ดังต่อไปนี้ :

### ค้นข้อมูลจากฐานข้อมูล

| จำกัดการสืบค้น :                                                                    |                                                                                                    |   |
|-------------------------------------------------------------------------------------|----------------------------------------------------------------------------------------------------|---|
| ค้นข้อมูลจากฐานข้อมูล<br>ค้นข้อมูลจากห้องสมุต<br>ค้นข้อมูลจากสถานที่เก็บ<br>ปีพิมพ์ | ทุกฐานข้อมูล<br><u>ทุกฐานข้อมูล</u><br>กฤฑภาค<br>ชีดีรอม<br>ตรรชนีวารสาร<br>เทป<br>ไฟล์คอมพิวเตอร์<br>วารสาร<br>วิทยานิพนธ์<br>วิติโอ<br>หนังสือ | ັ |

### ตัวอย่าง ทางเลือกการจำกัดการสืบค้นข้อมูลจากฐานข้อมูล

เลือกจำกัดการสืบค้นจากฐานข้อมูล อาทิ หนังสือ, วิทยานิพนธ์, วารสาร, บทความวารสาร, สื่อโสตทัศนวัสดุ จากนั้นกดปุ่มค้นหา

### ค้นข้อมูลจากห้องสมุด

### ตัวอย่าง ทางเลือกการจำกัดการสืบค้นข้อมูลจากห้องสมุด

| จำกัดการสืบค้น :                                                                    |                                                            |
|-------------------------------------------------------------------------------------|------------------------------------------------------------|
| ค้นข้อมูลจากฐานข้อมูล<br>ค้นข้อมูลจากห้องสมุต<br>ค้นข้อมูลจากสถานที่เก็บ<br>ปีพิมพ์ | ทุกฐานข้อมูล 💙<br>ทุกห้องสมุด 💙<br>ห้องสมุด<br>ถึง 🍳 ดับหว |
|                                                                                     |                                                            |

เลือกจำกัดการสืบค้นจากห้องสมุด จากนั้นกดปุ่มค้นหา

## ค้นข้อมูลจากสถานที่เก็บ

|                         | ทุกสถานที่เก็บ      |         |
|-------------------------|---------------------|---------|
|                         | ชั้น 3 หมวด 000     |         |
|                         | ชั้น 3 หมวด 100     |         |
|                         | ชั้น 3 หมวด 200     |         |
|                         | ชั้น 3 หมวด 300     |         |
|                         | ชั้น 3 หมวด 400     |         |
|                         | ชั้น 3 หมวด 500     |         |
|                         | ชั้น 3 หมวด 600     |         |
| จำกัดการสืบดั้น :       | ชั้น 3 หมวด 700     |         |
| ๆ แทนแบรดบคน.           | ชั้น 3 หมวด 800     |         |
|                         | ชั้น 3 หมวด 900     |         |
| ด้นข้อมลจากรานข้อมล     | ชั้น 4 อ้างอิง, โสต |         |
|                         | ไม่มีเลขเรียก       |         |
| ด้นข้อมูลจากห้องสมุด    | เยาวชน              |         |
| ด้นข้อมูลจากสถานที่เก็บ | ทุกสถานที่เก็บ 🛛 🚩  |         |
| ปีพิมพ์                 | ถึง                 | 🔍 ค้นหว |
|                         |                     |         |
|                         |                     |         |
|                         |                     |         |
|                         |                     |         |

ตัวอย่าง ทางเลือกการจำกัดการสืบค้นข้อมูลจากสถานที่เก็บ

เลือกจำกัดการสืบค้นจากสถานที่เก็บ จากนั้นกดปุ่มค้นหา

#### ค้นหาจากปีพิมพ์

# ตัวอย่าง ทางเลือกการจำกัดการสืบค้นข้อมูลจากปีพิมพ์

| ปีพิมพ์ | ถึง 🥂 🔍 คั้นหา) |  |
|---------|-----------------|--|
|         |                 |  |

เลือกจำกัดการสืบค้นจากปีพิมพ์ โดยใส่ปีพิมพ์ที่ต้องการในช่อง ระหว่าง/ถึง จากนั้นกดปุ่มค้นหา

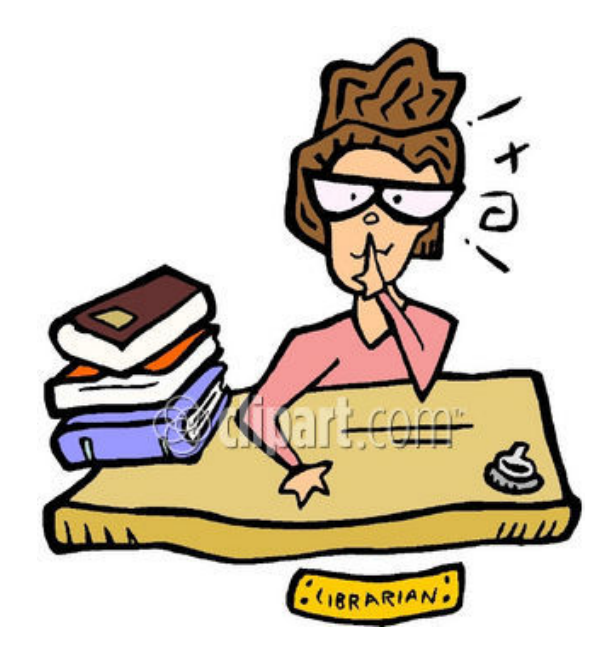

### ระบบสมาชิกออนไลน์

การสืบค้นข้อมูลทรัพยากรห้องสมุดผ่าน Web OPAC มีบริการข้อมูลเฉพาะผู้ใช้ ซึ่งสามารถ ตรวจสอบข้อมูลส่วนตัว อาทิ วันหมดอายุ, การเปลี่ยนรหัสผ่าน ตลอดจน สามารถตรวจสอบประวัติการ ยืมคืน, การยืมต่อ, การจองสื่อ, การแนะนำทรัพยากรห้องสมุดใหม่, การส่งข้อความ หรือรายงาน ทรัพยากรห้องสมุดใหม่เฉพาะผู้ใช้อีกด้วย

เลือกปุ่มคำสั่ง 'สมาชิก' จากเมนูด้านบนของหน้าจอ โดยการคลิกเลือกที่

ซึ่งก่อนเข้าสู่ระบบสมาชิกออนไลน์ จะต้องพิมพ์รหัส และรหัสผ่านของผู้ใช้ทุกครั้ง เพื่อความ ปลอดภัยสำหรับข้อมูลส่วนตัวของผู้ใช้เอง

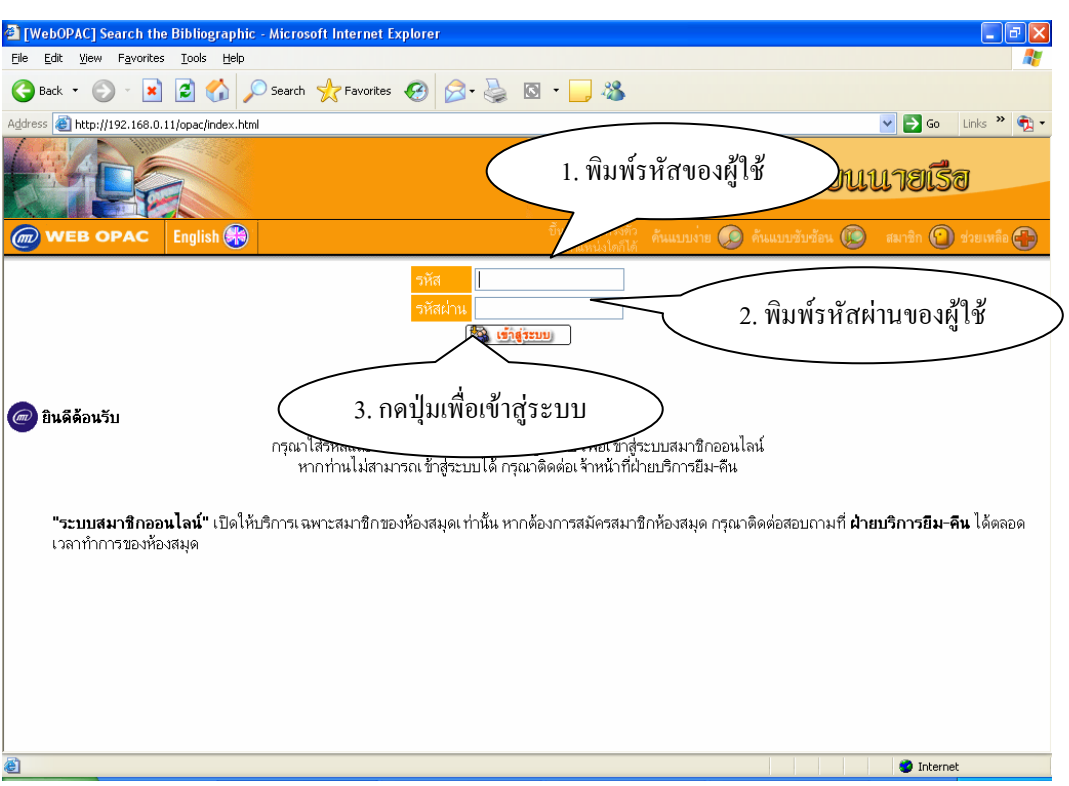

#### ตัวอย่าง หน้าจอก่อนเข้าสู่ระบบสมาชิกออนไลน์

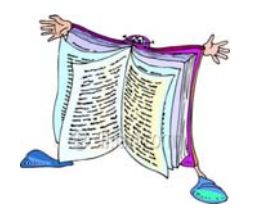

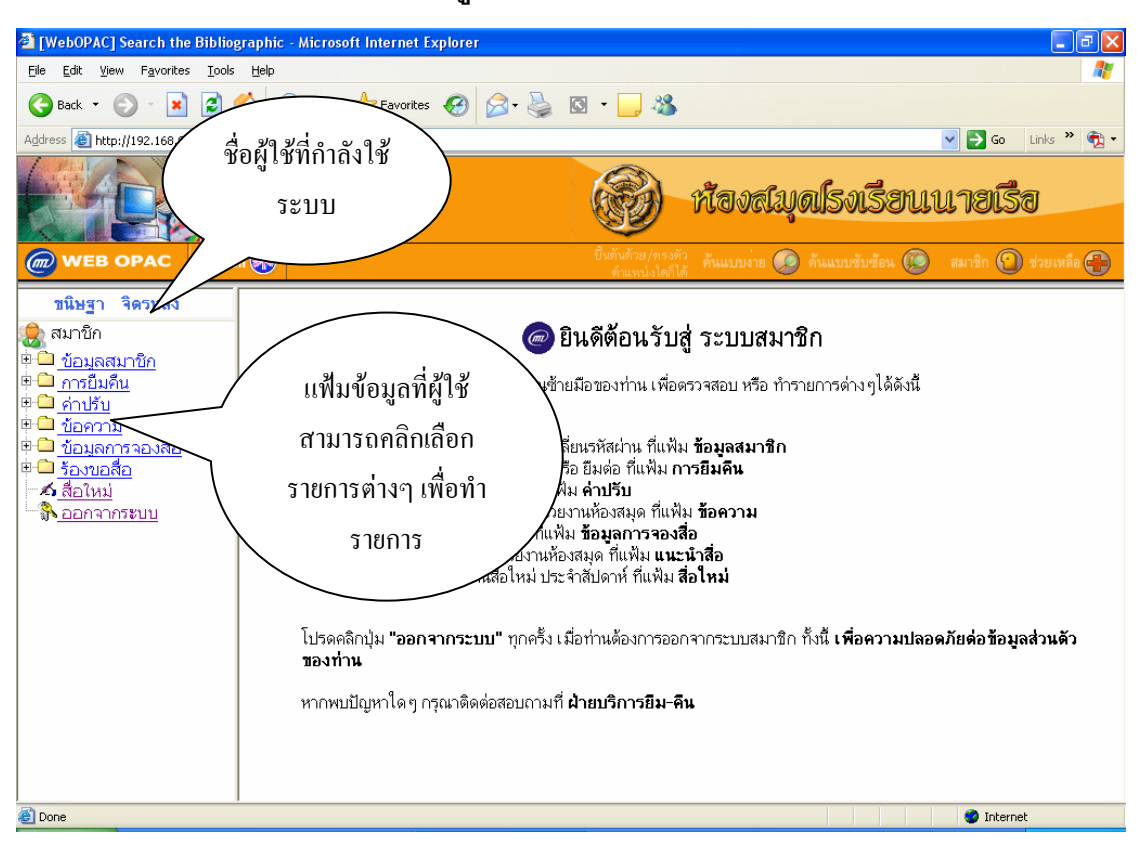

#### ตัวอย่าง หน้าจอเมื่อเข้าสู่ระบบสมาชิกออนไลน์ของ Web OPAC

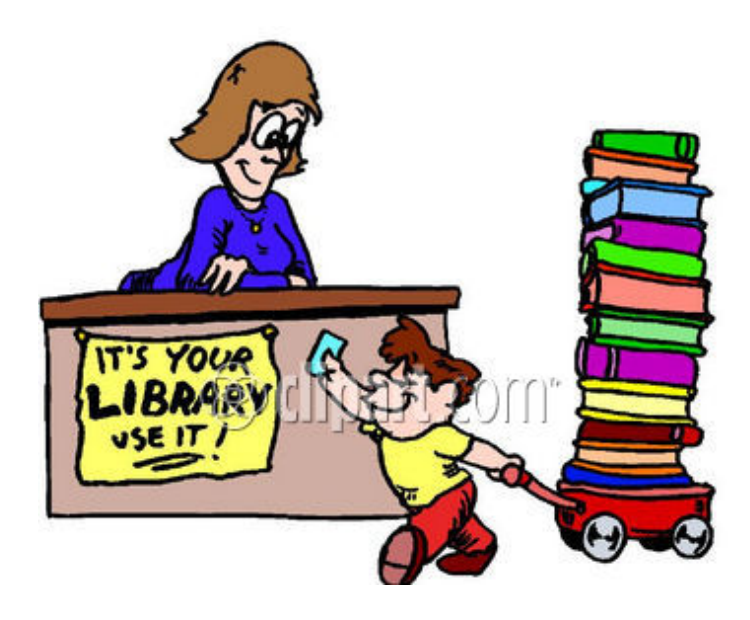

ผู้ใช้สามารถคลิกเลือกแฟ้มข้อมูลด้านซ้ายมือ เพื่อตรวจสอบ หรือทำรายการต่าง ๆ ได้ดังนี้ • ตรวจสอบวันสิ้นสุดการเป็นสมาชิก หรือ เปลี่ยนรหัสผ่าน ที่แฟ้ม ข้อมูลสมาชิก

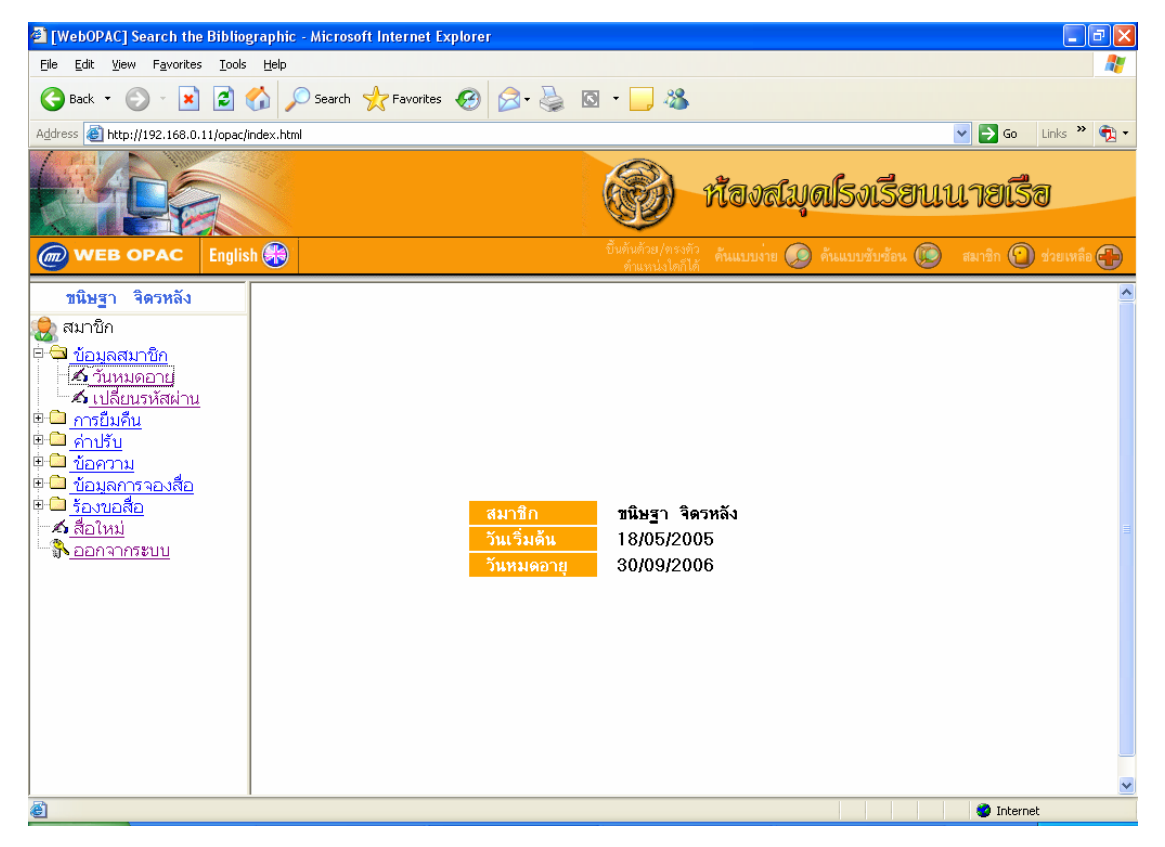

## ตัวอย่าง หน้าจอวันสิ้นสุดการเป็นสมาชิก

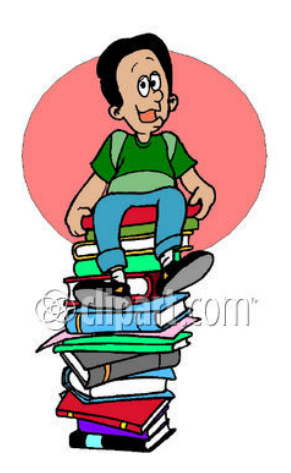

17

#### ตรวจสอบรายการยืม ประวัติการยืมคืน หรือ ยืมต่อ ที่แฟ้ม การยืมคืน

•

ตัวอย่าง หน้าจอรายการยืม

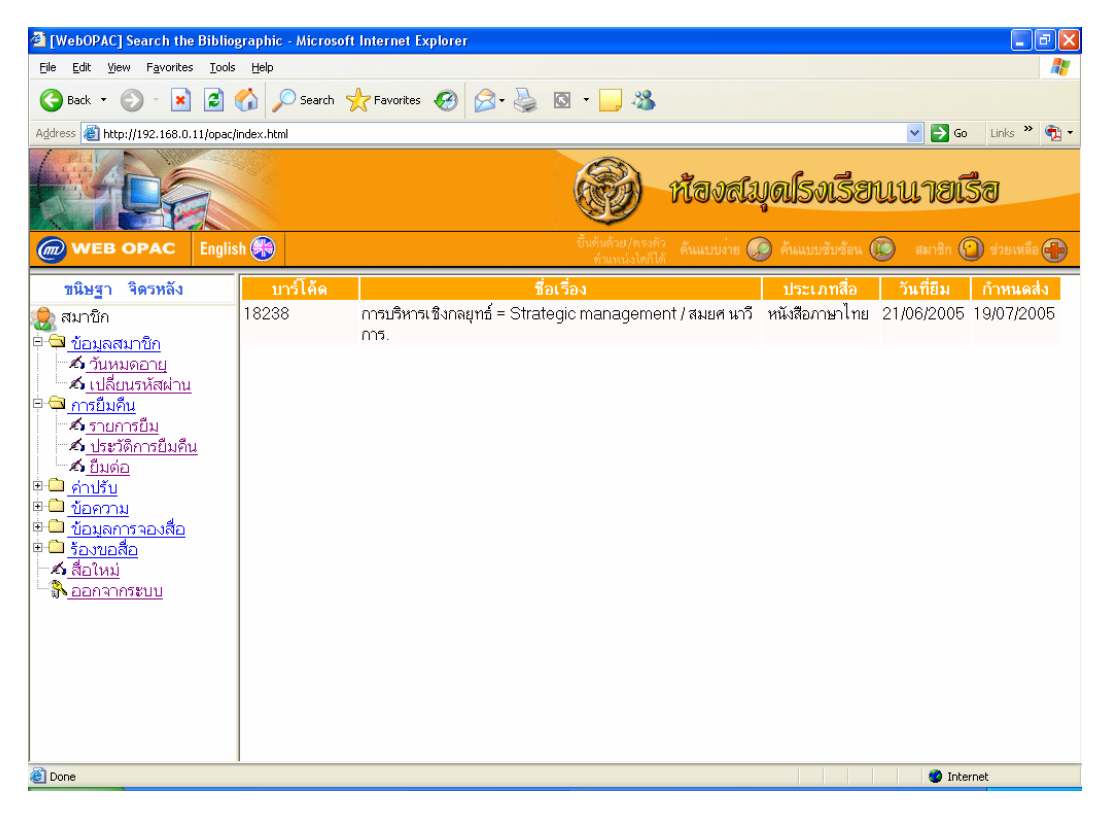

#### ตัวอย่าง หน้าจอประวัติการยืมคืน

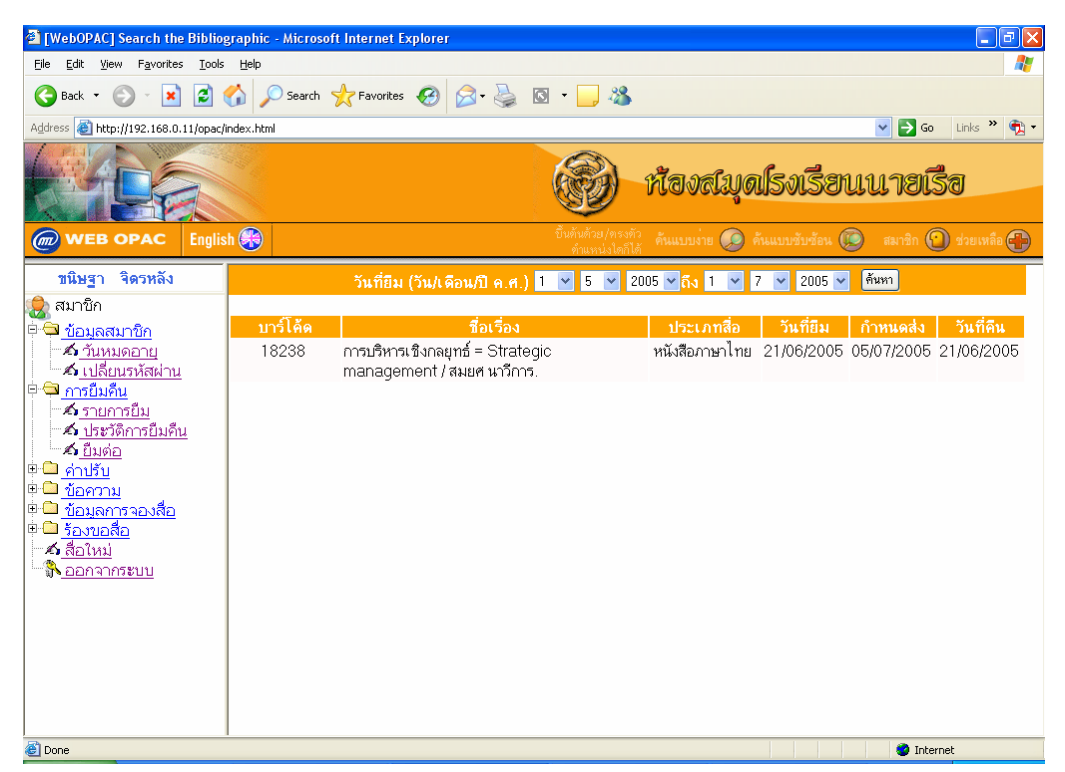

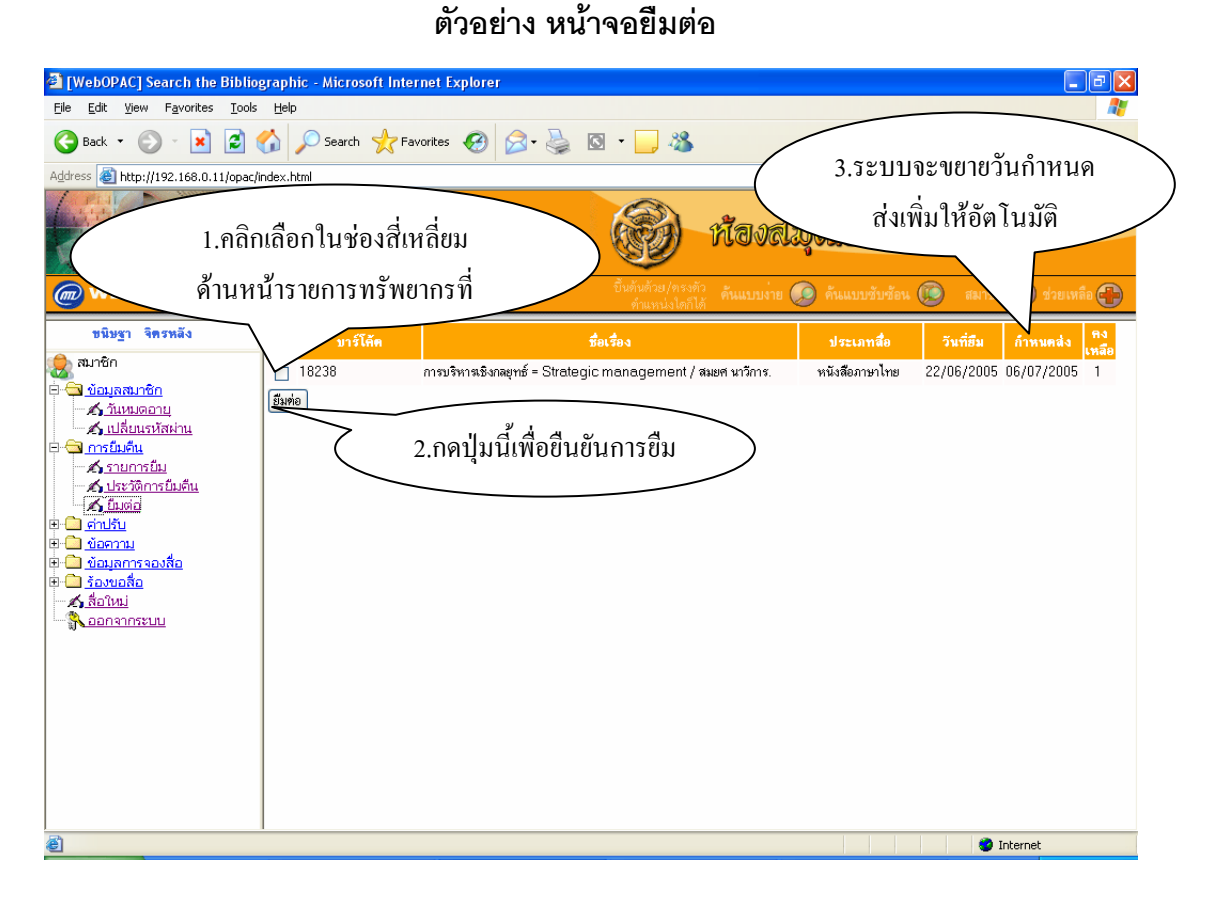

#### ตรวจสอบรายการค่าปรับ ที่แฟ้ม ค่าปรับ

#### ตัวอย่าง หน้าจอตรวจสอบค่าปรับ

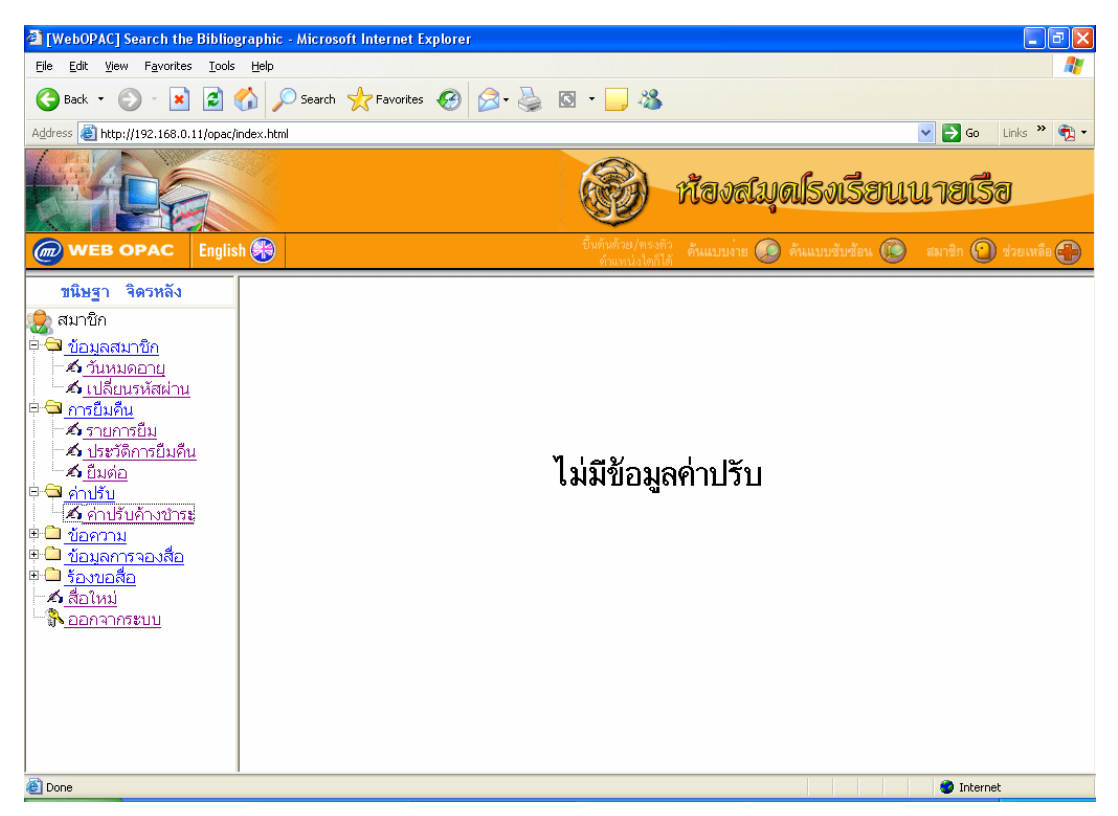

อ่าน หรือ ส่ง ข้อความถึงหน่วยงานห้องสมุด ที่แฟ้ม ข้อความ

้ตัวอย่าง หน้าจอส่งข้อความถึงห้องสมุดโรงเรียนนายเรือ

| 🗿 [WebOPAC] Search the Bibliographic - Microsoft Internet Explorer      |                                                                     |  |  |  |  |
|-------------------------------------------------------------------------|---------------------------------------------------------------------|--|--|--|--|
| Ele Edit View Favorites Iools Help 🧗                                    |                                                                     |  |  |  |  |
| 😋 Back + 💿 - 🖹 🛃 🏠 🔎 Search 👷 Favorites 🤣 🔗 + 🌺 🖾 +                     |                                                                     |  |  |  |  |
| Agåress 🗃 http://192.166.0.11/opac/index.html 🔍 🔁 Go 🛛 Linic 🎽 🧛 🗧      |                                                                     |  |  |  |  |
|                                                                         | 💮 ห้องสมุลไรงเรียนนายเรือ                                           |  |  |  |  |
| WEB OPAC English 🏀                                                      | บ็นตันด้วย/ตรงตัว คันแบบง่าย 🧔 ค้นแบบชับช้อน 🝥 สมาชิก 🕥 ช่วยเหลือ 🚭 |  |  |  |  |
| ชิมมรา จิดรหลง     ชัวเรื่อง     ชัวเรื่อง     ชัวเรื่อง     ชัวแหลงอาย |                                                                     |  |  |  |  |
| <ul> <li>สีอใหม่</li> <li>ออกจากระบบ</li> <li>ออกจากระบบ</li> </ul>     | Internet                                                            |  |  |  |  |

ตรวจสอบรายการจองทรัพยากรห้องสมุด ที่แฟ้ม ข้อมูลการจองทรัพยากรห้องสมุด

### ตัวอย่าง หน้าจอตรวจสอบรายการจองทรัพยากรห้องสมุด

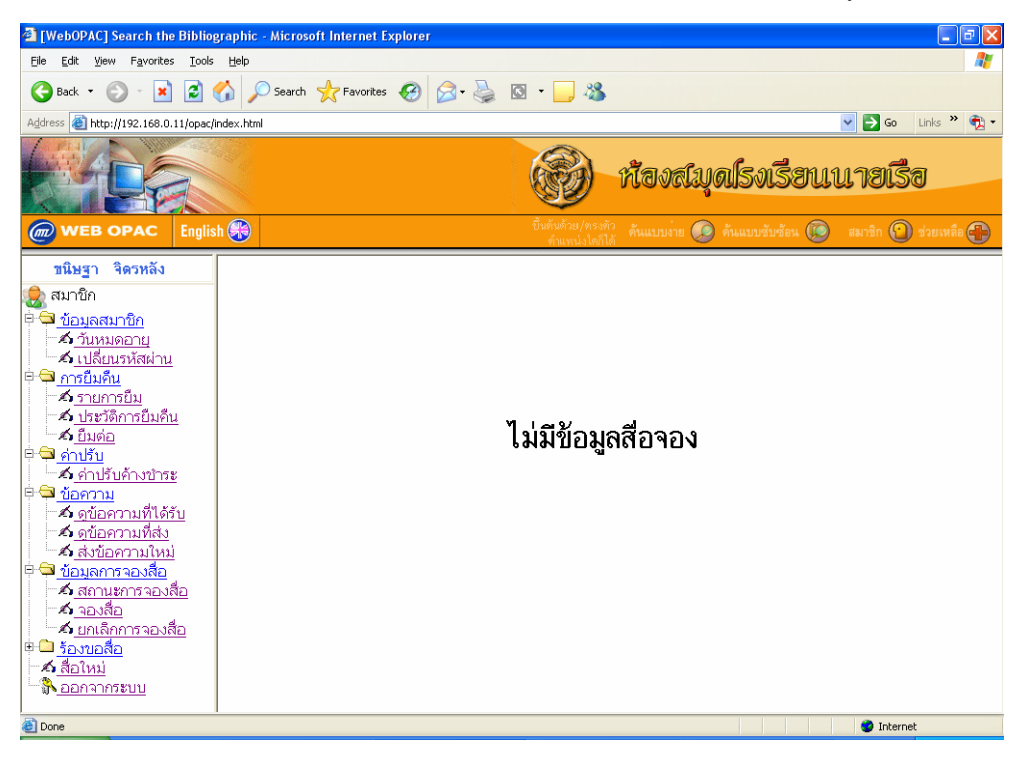

 แนะนำหนังสือหรือทรัพยากรห้องสมุดต่าง ๆ ถึงหน่วยงานห้องสมุด ที่แฟ้ม แนะนำ ทรัพยากรห้องสมุด

ตัวอย่าง หน้าจอแนะนำหนังสือหรือทรัพยากรห้องสมุดต่าง ๆ ถึงหน่วยงานห้องสมุด

| 🖹 [WebOPAC] Search the Bibliographic - Microsoft Internet Explorer 🛛 🗌 🖻 🗙                                                                                                    |                                                                      |                                                      |  |  |
|----------------------------------------------------------------------------------------------------|----------------------------------------------------------------------|------------------------------------------------------|--|--|
| Elle Edit View Favorites Iools Help                                                                                                    |                                                                      |                                                      |  |  |
| 😋 Back • 💿 - 🖹 😫 🏠 🔎 Search 👷 Favorites 🤣 🔗 • 🌉 🔯 • 🛄 🆓                                                                                                    |                                                                      |                                                      |  |  |
| Address 🗃 http://192.168.0.11/opac/index.html 💌 🄁 Go Links 🍟 🐑                                                                                                    |                                                                      |                                                      |  |  |
|                                                                                                    |                                                                      | 🛞 ห้องสมุดไรงเรียนนายเรือ                            |  |  |
| 🍘 WEB OPAC English 🛞 มีหน่งยาตามสาย 👔 ค้นแบบช่วยรัดน 🛞 สมาธิก 🕥 ช่วยเหลือ 🛟                                                                                                    |                                                                      |                                                      |  |  |
| <u>ขนิษ</u> ฐา จิตรหลัง                                                                                                    |                                                                      | กรอกรายละเอียดสื่อที่ต้องการร้องขอ                   |  |  |
| <ul> <li>▲ วับหมออายุ</li> <li>▲ เปลี่ยนวหัสผ่าน</li> <li>๑ การขึ้มคืน</li> <li>▲ รายการขึ้ม</li> <li>▲ บระวิธีการขึ้มคืน</li> <li>▲ อับต่อ</li> <li>๑ อับคาามที่ได้รับ</li> <li>▲ ดูข้อคาามที่ส่ง</li> <li>▲ ดูข้อคาามที่ส่ง</li> <li>▲ สถานสการองสือ</li> <li>▲ นกเล็กการองสือ</li> <li>▲ บกเล็กการองขอสี่ะ</li> <li>▲ สถานศาร้องขอสี่ะ</li> <li>▲ สถานกร้องขอสี่ะ</li> <li>▲ ดูข้อการกร้องขอสี่ะ</li> <li>▲ สถานสารองขอสี่ะ</li> <li>▲ สถานสารองขอสี่ะ</li> <li>▲ สถานสารองขอสี่ะ</li> <li>▲ ดูขอการการองขอสี่ะ</li> <li>▲ สถานสารองขอสี่ะ</li> <li>▲ สถานสารองขอสี่ะ</li> <li>▲ สถานสารองขอสี่ะ</li> <li>▲ สถานสารองขอสี่ะ</li> <li>▲ สถานสารองขอสี่ะ</li> <li>▲ ดูขอกรายการองขอสี่ะ</li> </ul> | สถานที่จัดเก็บ<br>ชื่อสื่อ *<br>ชื่อผู้แต่ง<br>ISSN/ISBN<br>หมายเหตุ | พ้องสมุค ♥ ประเภทของสื่อ พมังสือ ♥ หน่งยงาน (none) ♥ |  |  |
| Done                                                                                                    | 1                                                                    | 🔮 Internet                                           |  |  |

ตรวจสอบ รายงานทรัพยากรห้องสมุดใหม่ ประจำสัปดาห์ ที่แฟ้ม สื่อใหม่

ตัวอย่าง หน้าจอตรวจสอบรายการทรัพยากรห้องสมุดใหม่

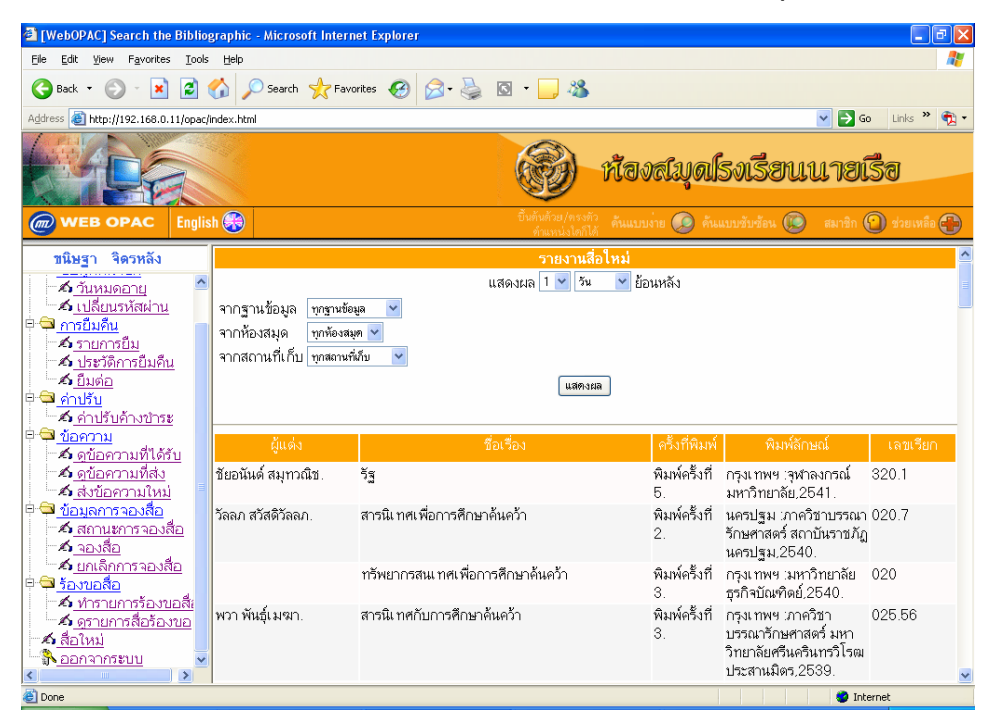

#### • ออกจากระบบ

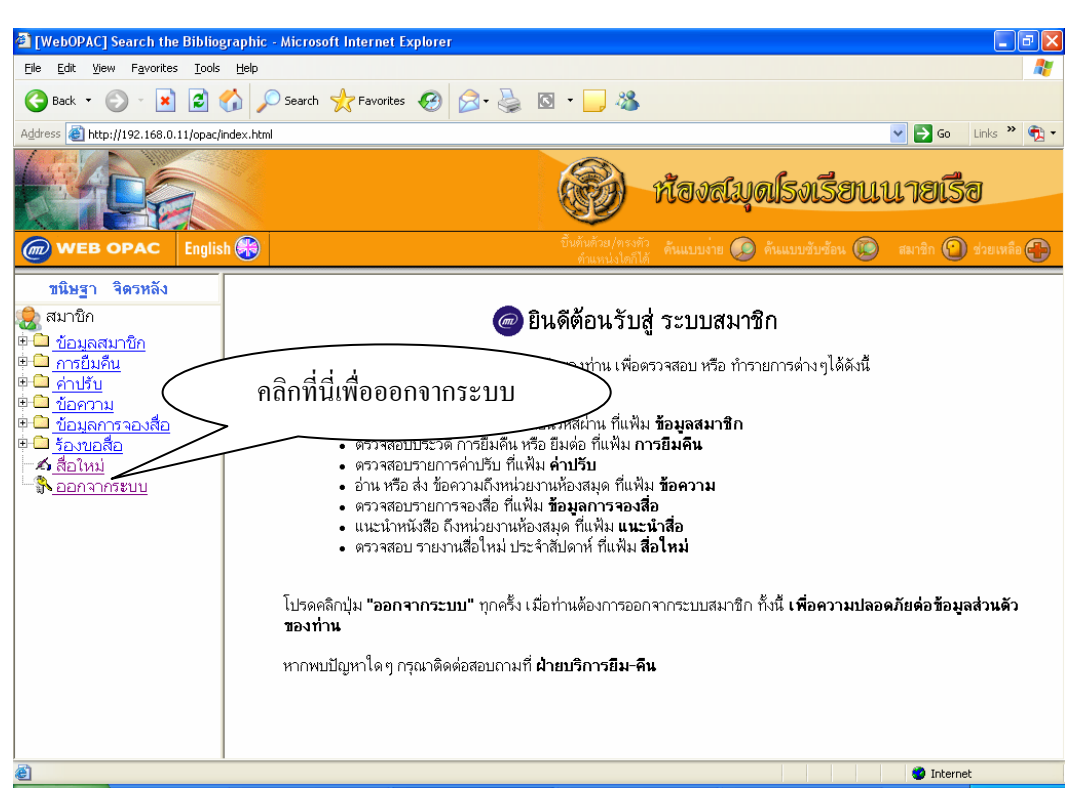

#### ตัวอย่าง หน้าจอเมื่อต้องการออกจากระบบ

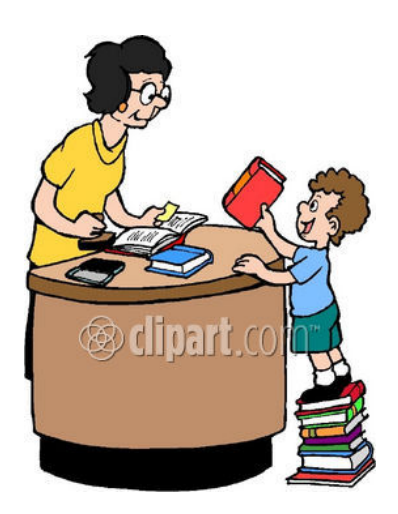